## MT4 Email Setup

On the Menu bar at the top left corner of the platform window, left click on **Tools**.

On the drop down menu, left click on the Options entry.

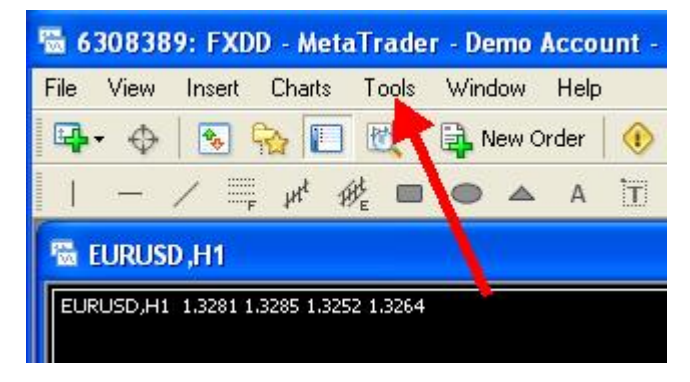

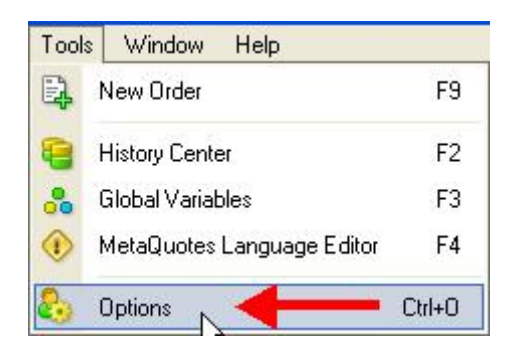

In the **Options** window that appears:

- 1. Click on the Email tab.
- 2. Click on the Enable box to check it.
- **3.** The **SMTP server** is the Outgoing server of your email client software (MS Outlook, Google, Hotmail, etc.). Enter the SMTP server here.
- **4.** Enter the **SMTP login** name. This may be your email address or it may be a name you supplied when you set up your email service.
- 5. Enter the SMTP password required to access you email account.
- 6. In the From field, enter your email address.
- 7. In the **To** field, enter your email address.
- 8. Now you can send a test message to insure that everything is filled out correctly. Click on the **Test** button to send the test message and then click OK on the popup window that appears, telling you that the message was queued for sending (not actually sent).
- 9. Click on the **OK** button to exit the Options menu.

| Options               | ? 🛛                                          |
|-----------------------|----------------------------------------------|
| Server Charts Objects | Trade Expert Advisors Email Publisher Events |
| 2->                   | Enable                                       |
| 3 -> SMTP server:     | smtp.comcast.net:587                         |
| 4 -> SMTP login:      | youraddress@comcast.net                      |
| 5 >SMTP password:     | •••••                                        |
| 6> From:              | youraddress@comcast.net                      |
| <b>7</b> > To:        | youraddress@comcast.net                      |
| 8                     | Test                                         |
| 11                    |                                              |
|                       | 9 OK Cancel Help                             |

To check if the test message was sent, click on the **Journal** tab at the bottom of the **Terminal** window

|   | Time                    | Message                                     |
|---|-------------------------|---------------------------------------------|
| ( | 2009.04.02 01:32:06     | Mail: error connecting to smtp.comcast.net  |
|   | 2009.04.01 14:18:22     | '6308389': login                            |
|   | 2009.04.01 14:18:18     | '6308389': login                            |
| 5 | Trade   Account History | News   Alerts   Mailbox   Experts   Journal |

OR

| ×    | Time                    | Message                                      |
|------|-------------------------|----------------------------------------------|
|      | 2009.04.02 04:38:52     | Mail: 'Test message' has been sent 🛛 🔫 🛶 🛶 🛶 |
| inal | 2009.04.02 02:28:45     | '72586': login                               |
| Terr | Trade   Account History | News   Alerts   Mailbox   Experts Journal    |